# **COmPASS II Installationsanleitung**

# Installation auf einem iPhone oder iPad

iOS

- (1) Stellen Sie sicher, dass eine funktionierende Internetverbindung besteht.
- (2) Öffnen Sie den Safari-Internetbrowser und geben Sie in der Adressleiste <u>compass2.ch</u> ein und tippen Sie auf "Direkt zur App".
- (3) Folgen Sie den Anweisungen auf dem Bildschirm:
  Tippen Sie auf den Teilen-Button und wählen Sie "Zum Home-Bildschirm". Bestätigen Sie.
- (4) Öffnen Sie nun die neue, auf Ihrem Startbildschirm erschienene App namens "COmPASS". Je nach Internetverbindung kann es bis zu 20 Sekunden dauern, bis etwas angezeigt wird.
- (5) Geben Sie nun den von Ihrem Rheumatologen erhaltenen Einrichtungscode ein. Bestätigen Sie mit "Weiter".
- (6) Sie können nun anfangen, die Fragen zu Ihrer Krankheitsaktivität zu beantworten. Dazu tippen Sie auf "Befragung starten". Sie sollten die Befragung ca. 1 Mal pro Woche durchführen, gerne auch häufiger.

Informationen zur Fehlerbehebung finden Sie auf der nächsten Seite.

#### Installation auf einem Android-Smartphone oder Tablet Android

- (1) Stellen Sie sicher, dass eine funktionierende Internetverbindung besteht.
- (2) Öffnen Sie den Chrome-Internetbrowser (mehr Informationen auf der nächsten Seite) und geben Sie in der Adressleiste <u>compass2.ch</u> ein und tippen Sie auf "Direkt zur App".
- (3) Tippen Sie auf das Zeichen mit den 3 Punkten und wählen Sie "Zum Startbildschirm". Bestätigen Sie.
- (4) Öffnen Sie nun die neue, auf Ihrem Startbildschirm erschienene App namens "COmPASS". Je nach Internetverbindung kann es bis zu 20 Sekunden dauern, bis etwas angezeigt wird.
- (5) Geben Sie nun den von Ihrem Rheumatologen erhaltenen Einrichtungscode ein. Bestätigen Sie mit "Weiter".
- (6) Sie können nun anfangen, die Fragen zu Ihrer Krankheitsaktivität zu beantworten. Dazu tippen Sie auf "Befragung starten". Sie sollten die Befragung ca. 1 Mal pro Woche durchführen, gerne auch häufiger.

Informationen zur Fehlerbehebung finden Sie auf der nächsten Seite.

# **COmPASS II Fehlerbehebung**

## Fehlermeldung: Cookies werden benötigt

**Cookies** sind kleine Informationsträger auf Ihrem Gerät, die Werte wie beispielsweise Ihren Einrichtungscode speichern, um ihn später wieder abzurufen. COmPASS benötigt Cookies um korrekt zu funktionieren.

#### iPhone / iPad (iOS): Cookies aktivieren

Öffnen Sie in den Einstellungen das Menü "Safari". Ändern Sie nun den Wert von "Cookies blockieren" auf "Immer erlauben". Fahren Sie nun mit Schritt 2 der Installationsanweisung fort.

#### Android-Smartphone oder Tablet: Cookies aktivieren

Tippen Sie in Chrome auf das Zeichen mit den 3 Punkten oben rechts. Öffnen Sie im jetzt erscheinenden Menü den Punkt "Einstellungen". Wählen Sie nun "Inhaltseinstellungen". Aktivieren Sie nun das Kontrollkästchen bei "Cookies zulassen". Fahren Sie nun mit Schritt 2 der Installationsanweisung fort.

### Fehlermeldung: JavaScript wird benötigt

JavaScript ist eine Technologie, die es der App beispielsweise erlaubt, Ihnen Fragen anzuzeigen.

#### iPhone / iPad (iOS): JavaScript aktivieren

Öffnen Sie in den Einstellungen das Menü "Safari", dann "Erweitert". Aktivieren Sie das Feld "JavaScript".

#### Android-Smartphone: JavaScript aktivieren

Tippen Sie in Chrome auf das Zeichen mit den 3 Punkten oben rechts. Öffnen Sie im jetzt erscheinenden Menü den Punkt "Einstellungen". Wählen Sie nun "Inhaltseinstellungen". Aktivieren Sie nun das Kontrollkästchen bei "JavaScript aktivieren". Fahren Sie nun mit Schritt 2 der Installationsanweisung fort.

#### Ich kann den 3-Punkte-Button nicht finden

Sie verwenden vermutlich eine veraltete Version von Chrome. Sie können nun entweder

- Chrome im Play Store aktualisieren und dann die COmPASS II App installieren, oder
- Ohne Installation mit Schritt 5 der Installationsanleitung fortfahren. Bitte beachten Sie, dass Sie nun die App zu jeder Befragung im Browser unter compass2.ch aufrufen müssen.

# Android-Installation: Google Chrome-Browser

COmPASS benötigt **Google Chrome** um sich als App darzustellen. Bitte installieren Sie den Chrome-Browser wie folgt:

Öffnen Sie die *Google Play Store*-App und suchen Sie nach "Chrome". Installieren Sie das oberste Element in den Suchergebnissen. Öffnen Sie nun Chrome und fahren Sie nun mit Schritt 2 der Installationsanweisung fort.

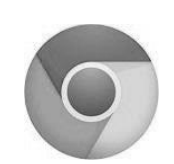

Falls Sie Chrome nicht installieren möchten, können Sie die App über jeden beliebigen Browser unter <u>compass2.ch</u> aufrufen.

#### Mein Problem ist hier nicht aufgeführt...

Falls auf dieser Seite keine Lösung für Ihr Problem aufgeführt ist, oder eine solche nicht funktioniert hat, kontaktieren Sie bitte den Support per Email: info@compass2.ch